# Apple Pay Configuration

Apple Pay is a digital wallet that can be implemented for eCommerce through Payment Extensibility. It allows customers to store their credit card information and provide that information to mobile and web eCommerce stores. When Apple Pay is used to retrieve payment information for an order, the customer receives a confirmation notification on their phone to approve the request.

### Validate Website

You must provide your merchant website details to Apple in order to validate your implementation of Apple Pay.

- 1. Log into your Apple Pay developer account.
- 2. Go to Certificates, Identifiers and Profiles.
- 3. Click on Merchant IDs.
- 4. Select the Merchant ID for the URL that needs to be validated.
- 5. Go to the Merchant Domains section.

#### Apple Pay Payment Processing on the Web

To configure Apple Pay Payment Processing on the web for this merchant ID, you must register and verify the domains that will process transactions. You must also create a Apple Pay Merchant Identity, which authenticates your web sessions with the Apple Pay Payment Processing servers.

Incorporation of Apple Pay Payment Processing into your website is subject to these Apple Pay Payment Processing Web Merchant Terms and Conditions and Acceptable Use Guidelines. Failure to comply with any of these Terms and Conditions or guidelines may result in deactivation of Apple Pay Payment Processing transactions on your website.

| Merchant Domain                              | IS                                                              |        |            |
|----------------------------------------------|-----------------------------------------------------------------|--------|------------|
| Domain:<br>Status:<br>@Verification Expires: | t17965-s26663.sandbox.kibong-qa.com<br>Verified<br>Feb 14, 2020 | Remove | Verify     |
| Domain:<br>Status:<br>@Verification Expires: | t17368-s21472.ngdev08.kibong-dev.com<br>Verified<br>Sep 9, 2019 | Remove | Verify     |
| Add a domain for use                         | with this Merchant ID.                                          |        | Add Domain |

- 7. Copy the sandbox or production URL and paste into the "Your domain name" field.
- 8. Download the apple-developer-merchantid-domain-association.txt file
- 9. Log into your sandbox or production eCommerce instance.
- 10. Go to Main > Content > Files.
- 11. Upload the apple-developer-merchantid-domain-association.txt file.
- 12. After the file is uploaded, click on the menu option to get the URL.

|       | рекш.јру                              | way o 2017 3.00pm  | JPEG  | 2002   |         |
|-------|---------------------------------------|--------------------|-------|--------|---------|
|       |                                       |                    |       |        | Get URL |
| House | Troubled Minds - Joker.jpg            | Mar 11 2016 5:12pm | JPEG  | 224632 | Delete  |
|       | apple-developer-merchantid-domain-ass | Sep 28 2018 9:34am | PLAIN | 5942   | :       |

- 13. Copy the URL from the CMS to end ex : cms/files/914bdca4-46b0-4684-a375-5c50e87c6f41
- 14. Go to **Main** > **Redirects**.
- 15. Add a redirect and enable rewrite.
  - **Source:** .well-known/apple-developer-merchantid-domain-association.txt
  - **Target:** cms/files/914bdca4-46b0-4684-a375-5c50e87c6f41
- 16. Go back to the Apple Developer account screen and click **Verify**.

### Merchant Identity Certificate

This certificate identifies your merchant with Apple Pay and must be submitted in the Payment Gateway Settings menu of eCommerce.

- 1. Log into your Apple Pay developer account.
- 2. Go to Certificates, Identifiers and Profiles.
- 3. Click on Merchant IDs.

| 🗯 Developer                                                                       | Discover        | Design                                                      | Develop                                                         | Distribute                                                                                                    | Support                                | Account             | Q     |
|-----------------------------------------------------------------------------------|-----------------|-------------------------------------------------------------|-----------------------------------------------------------------|----------------------------------------------------------------------------------------------------|----------------------------------------|---------------------|-------|
| Certificates, Identi                                                              | fiers & Profile | s                                                           |                                                                 |                                                                                                    |                                        | Sanjay Manda        | idi 🔻 |
| iOS, tvOS, watchOS                                                                | •               |                                                             | iO                                                              | S Merchant ID Se                                                                                                    | ettings                                | +                   | Q     |
| Certificates                                                                      | Setu            | p and configure servi                                       | ces for this Mercha                                             | ant ID.                                                                                                    |                                        |                     |       |
| <ul> <li>All</li> <li>Pending</li> <li>Development</li> <li>Production</li> </ul> |                 | ID:<br>Name:                                                | merchant.com.ecc                                                | omm1.kibo                                                                                                    |                                        |                     |       |
| <pre>     Keys     All </pre>                                                     |                 | To configure Apple P                                        |                                                                 | ssing for this merchant                                                                                                    | ID create a Payment                    | Processing          |       |
| <ul><li>Identifiers</li><li>App IDs</li></ul>                                     |                 | Certificate. Apple Pa<br>same certificate for A             | y Payment Proces<br>Apple Pay Payment                           | sing requires this certificer of the section of the section of the | icate to encrypt transa<br>on the web. | ction data. Use the |       |
| Pass Type IDs                                                                     |                 | Apple Pay Payn                                              | nent Processing Cer                                             | tificate                                                                                                    |                                        |                     |       |
| <ul> <li>iCloud Containers</li> <li>App Groups</li> </ul>                         |                 | Name: merchant.c<br>Type: Apple Pay<br>Expires: Oct 27, 202 | om.ecomm1.kibo<br>Payment Processing<br>20 (Active Certificate) |                                                                                                    | Revoke                                 | Download            |       |
| Music IDs<br>Music IDs<br>Maps IDs                                                |                 | Create an additional                                        | certificate to use for                                          | this Merchant ID.                                                                                                    | Cre                                    | eate Certificate    |       |

- 4. Select the Merchant ID for the URL that needs to be validated.
- 5. Go to the **Apple Pay Merchant Identity Certificate** section.

| Apple Pay Merchant Identity Certificate                                           |       |      |                 |
|-----------------------------------------------------------------------------------|-------|------|-----------------|
| Name:merchant.com.ecomm1.kiboType:Apple Pay Merchant IdentityExpires:Oct 27, 2020 | Revok | e    | Download        |
| Create an Apple Pay Merchant Identity Certificate for this Merchant ID            | ).    | Crea | ate Certificate |

- 6. Click on **Create Certificate**.
- 7. Follow the instructions provide by Apple.
- 8. Once the certificate is created, export the P12 or PFX file from the system.
- 9. Convert the P12 or PFX to PEM form containing both a public and private key. You can choose to encrypt the private key with a password.
- 10. Copy the contents of the PEM file to the Merchant Identity Certificate field on the Apple Pay Configuration screen.
- 11. Enter the password if the private key is encrypted.

## Apple Pay Processing Certificate

The Apple Pay Processing Certificate is also referred to as the "Decryption Certificate" in the Payment Gateway Settings menu of eCommerce. You may provide the certificate if you want eComm to decrypt the token and pass it to the processing gateway, but it is not necessary to provide when configuring the Apple Pay adapter.

- 1. Log into your Apple Pay developer account.
- 2. Go to Certificates, Identifiers and Profiles.
- 3. Click on Merchant IDs.
- 4. Select the Merchant ID for the URL that needs to be validated.
- 5. Go to Apple Pay Payment Processing Certificate.

| 🕯 Developer                                                                         | Discover          | Design                                                   | Develop                                                             | Distribute                                         | Support                               | Account              |       |
|-------------------------------------------------------------------------------------|-------------------|----------------------------------------------------------|---------------------------------------------------------------------|----------------------------------------------------|---------------------------------------|----------------------|-------|
| Certificates, Iden                                                                  | tifiers & Profile | es.                                                      |                                                                     |                                                    |                                       | Sanjay Mand          | adi 🔻 |
| iOS, tvOS, watchOS                                                                  | s 🔹               |                                                          | iO                                                                  | S Merchant ID Se                                   | ettings                               | +                    | Q     |
| Certificates                                                                        | Setu              | p and configure ser\                                     | rices for this Mercha                                               | nt ID.                                             |                                       |                      |       |
| <ul><li>Pending</li><li>Development</li><li>Production</li></ul>                    |                   | ID:<br>Name                                              | merchant.com.eco                                                    | mm1.kibo                                           |                                       |                      |       |
| ) Keys<br>All                                                                       |                   | To configure Apple                                       |                                                                     |                                                    |                                       | t Draccosing         |       |
| <ul> <li>Identifiers</li> <li>App IDs</li> </ul>                                    |                   | Certificate. Apple P<br>same certificate for             | ay Payment Process<br>Apple Pay Payment                             | sing requires this certif<br>Processing in apps or | icate to encrypt trans<br>on the web. | action data. Use the |       |
| Pass Type IDs                                                                       |                   | Apple Pay Pay                                            | ment Processing Cert                                                | ificate                                            |                                       |                      |       |
| <ul> <li>Website Push IDs</li> <li>iCloud Containers</li> <li>App Groups</li> </ul> |                   | Name: merchant<br>Type: Apple Pay<br>Expires: Oct 27, 20 | com.ecomm1.kibo<br>/ Payment Processing<br>)20 (Active Certificate) |                                                    | Revoke                                | Download             |       |
| Merchant IDs Music IDs Maps IDs                                                     |                   | Create an addition                                       | al certificate to use for                                           | this Merchant ID.                                  | Cr                                    | eate Certificate     |       |

- 6. Click on **Create Certificate**.
- 7. If using a processing gateway such as Cybersource for processing the Apple Pay token, follow the steps provided by your processing gateway.